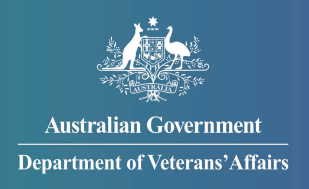

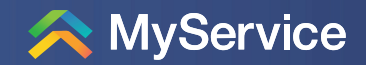

#### FACTSHEET

## Updating and Enhancing MyService

From 15 October 2023, MyService will look a little different. Under the Modernisation Program, we are implementing a number of improvements to the claims administration system. These changes are starting just with Initial Liability claims, but over time you will see these changes applied to all your claims.

## Submitting Claims $\sum$

When you submit an **Initial Liability claim**, you will see some additional messaging, encouraging you to provide documents where you can.

These documents will help us more efficiently progress your claim.

| (!) |    |
|-----|----|
|     |    |
|     | := |
|     | •  |

| Claims                       |                                             |                                     |
|------------------------------|---------------------------------------------|-------------------------------------|
| Submitted                    | Increase to Disability Compensation Payment | 0                                   |
| Awaiting your<br>information | Initial Liability                           | Add documents                       |
|                              |                                             | <u>View details</u><br>View details |
| Approved                     | Veteran Covenant                            | 0                                   |

# Claims Status $\sum$

We are improving the ability to see the status of claims in MyService. This will include all claims submitted from **all channels**, not only the claims submitted via MyService.

To help you identify your claims consistently, Initial Liability claims will be displayed by 'Claim ID' rather than 'condition'.

Additional prompts will let you know which claims still require supporting documents.

You will also be able to view documents you have submitted in MyService. Select 'View documents' to access all submitted documents on determined claims.

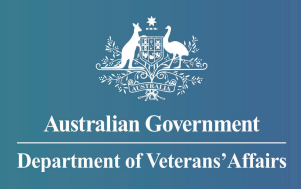

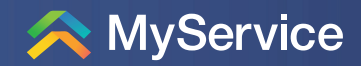

### Adding/uploading Documents 😂

Improvements have also been made to how documents are uploaded. These changes allow for a more consistent and efficient experience when submitting documents supporting your claim.

| Ability to upload<br>'Other documents',<br>so you can continue<br>to provide |  | Add documents  Required documents for your claim                                                      | Specific upload fields per<br>required document, to help<br>you to provide all the<br>documents you need to.                                 |
|------------------------------------------------------------------------------|--|----------------------------------------------------------------------------------------------------|----------------------------------------------------------------------------------------------------|
| information to<br>support your claim<br>while it's in progress.              |  | Upload         Other documents         Upload         Submitted documents         Submitted documents | Ability to see your MyService<br>'Submitted documents' at<br>any stage, so you know what<br>you've provided and what's<br>still outstanding. |

Tasks

## **Tasks**

Once you've submitted your claim, you may receive a Task designed to help you provide the required documents.

You will receive a message to your myGov Inbox, which then directs you to MyService to complete the task.

Your MyService Tasks screen will display this task – selecting it will allow you to complete it.

### Where to go for Help

task to complete >

If you need further support using MyService, go to www.dva.gov.au/myservice and see our how-to guides and instructional videos.

If you have questions about this factsheet or you're having problems with MyService, call us on 1800 VETERAN (1800 838 372) for help.